Step by Step Instructions

Using Geographe's "Order Splitter"

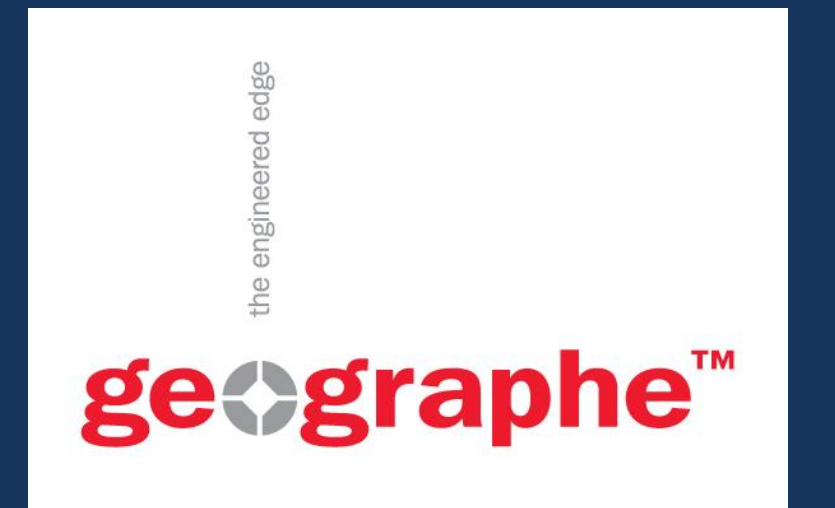

split.geographe.com.au

# **Step 1: Populate a Simple Spreadsheet and Create a .CSV**

Neutral Input

Т

|        | S      | tep 1 d         | Create a CSV                                                                      |                      |                  | Qty                | Part        |                                  |                           |                             |                  |          |          |                     |             |          |           |
|--------|--------|-----------------|-----------------------------------------------------------------------------------|----------------------|------------------|--------------------|-------------|----------------------------------|---------------------------|-----------------------------|------------------|----------|----------|---------------------|-------------|----------|-----------|
|        |        |                 |                                                                                   |                      | 8                | 8                  | 7D12        | 92                               |                           |                             |                  |          |          |                     |             |          |           |
|        | qua    | antities requir | e in Excel with your list of part humber<br>ed. Click here to download a CSV terr | rs and th<br>oplate. | le               | 1                  | 32532       | 298                              |                           |                             |                  |          |          |                     |             |          |           |
|        | Yo     | u may include   | e part numbers from any OEM.                                                      |                      | 2                | 4                  | 42285       | 50                               |                           |                             |                  |          |          |                     |             |          |           |
|        |        |                 |                                                                                   |                      |                  |                    |             |                                  |                           |                             |                  |          |          |                     |             |          |           |
| K   [  | - 7    | • (°⊨ -  ∓      |                                                                                   |                      |                  |                    |             | <                                | My flee                   | ts parts list.              | csv - M          | icelsoft | t Excel  |                     |             |          |           |
| File   |        | Home Insert     | Page Layout Formulas Data R                                                       | eview                | View             |                    |             |                                  |                           |                             |                  |          |          |                     |             |          |           |
|        |        | Copy -          | Calibri $\cdot$ 11 $\cdot$ $\mathbf{A}^{*}$ $\mathbf{A}^{*} \equiv \equiv$        | <b>≡</b> ≫           | • Wrap           | Text               | Gene        | ral                              | *                         |                             | ß                | Nor      | rmal     | Bad                 |             | Good     |           |
| Past   | e 🍼 F  | Format Painter  | Β Ι <u>U</u> ·                                                                    | ≣ ∰                  | 📰 🔤 Merge        | e & Center         | - \$ -      | %,                               | •.0 .00<br>•.€ 00.        | Conditional<br>Formatting * | Forma<br>as Tabl | Calo     | culation | Chec                | k Cell      | Explan   | atory     |
|        | Clipbo | oard 🕞          | Font 🕞                                                                            | Ali                  | gnment           | ſ                  | ũ.          | Number                           | G.                        |                             |                  |          |          |                     | Styles      |          |           |
|        | X      | 77 -            | f <sub>x</sub>                                                                    |                      |                  |                    |             |                                  |                           |                             |                  |          |          |                     |             |          |           |
|        | Α      | В               | C D E F                                                                           | G                    | Н                | 1                  | J           | К                                | L                         | M                           |                  | N        | 0        | Р                   | Q           | R        | S         |
| 1      | 1      | 10009805        |                                                                                   |                      |                  |                    |             |                                  |                           |                             |                  |          |          |                     |             |          |           |
| 2      | 1      | 10044205        |                                                                                   |                      |                  |                    |             |                                  |                           |                             |                  |          |          |                     |             |          |           |
| 3      | 1      | 10045801        |                                                                                   |                      |                  |                    |             |                                  |                           |                             |                  |          |          |                     |             |          |           |
| 4      | 1      | 10076405        |                                                                                   | s                    | ave As           |                    |             |                                  |                           |                             |                  |          |          |                     |             |          | [?]       |
| 5      | 1      | 10076503        |                                                                                   |                      |                  |                    |             |                                  |                           |                             |                  |          |          |                     |             |          |           |
| 6      | 1      | 10078105        | Open an excel                                                                     |                      | Save in:         | 📄 Geog             | raphe Oro   | ler Splitter                     |                           |                             |                  |          |          |                     | ✓ ④         | - 🖸 🛛 🗙  | · 🔛 ·     |
| /      | 2      | 10078203        |                                                                                   |                      | My Recent        | Name               | Ψ           |                                  |                           |                             |                  |          |          | Size                | Туре        |          | Date Mod  |
| •      | 1      | 10079407        | spreadsheet and                                                                   |                      |                  | 🛀 My fle           | ets parts:  | list.csv                         |                           |                             |                  |          |          | 1 KB                | Microsoft E | xcel Com | 23/01/201 |
| ,<br>0 | 4      | 10079505        | nonulate it                                                                       |                      | 🕑 Desktop        |                    |             |                                  |                           |                             |                  |          |          |                     |             |          |           |
| 11     | 1      | 10080005        | populate it                                                                       |                      | My     Documents |                    |             |                                  |                           |                             |                  |          |          |                     |             |          |           |
| 2      | 1      | 10080103        |                                                                                   |                      | My               |                    |             |                                  |                           |                             |                  |          |          |                     |             |          |           |
| .3     | 1      | 10080201        |                                                                                   |                      | Computer         |                    |             |                                  |                           |                             |                  |          |          |                     |             |          |           |
| 4      | 1      | 10082304        | only z columns are                                                                |                      | My Network       |                    |             |                                  |                           |                             |                  |          |          |                     |             |          |           |
| 15     | 1      | 10082903        | required to be filled:                                                            |                      | - Flaues         |                    |             |                                  |                           |                             |                  |          |          |                     |             |          |           |
| 16     | 1      | 10083203        |                                                                                   |                      |                  |                    |             |                                  |                           |                             |                  |          |          |                     |             |          |           |
| 17     | 1      | 10087202        | The first: quantities                                                             |                      |                  |                    |             |                                  |                           |                             |                  | 6        | Sa       | <mark>νe</mark> γοι | ır          |          |           |
| 18     | 8      | 10088406        | The second: part numb                                                             | orc                  |                  |                    |             |                                  |                           |                             |                  | 7        |          | roadal              | hant a      |          |           |
| 19     | 1      | 10108008        | The second, part number                                                           | =15                  |                  |                    |             |                                  |                           |                             |                  |          | sp       | reausi              | ieet a      | a .cs    | v         |
| 20     | 1      | 10108901        |                                                                                   |                      |                  |                    |             |                                  |                           |                             |                  |          | file     | e (File:            | >Save       | As)      |           |
| 21     | 1      | 10110202        | Quantities can be set to "1" i                                                    | f                    |                  |                    |             |                                  |                           |                             |                  |          |          | - (                 |             | ,        |           |
| 22     | 1      | 10110703        | they are not a priority                                                           |                      |                  |                    |             |                                  |                           |                             |                  |          |          |                     |             |          | -         |
| 23     | 1      | 10114201        | the, are not a phoney                                                             |                      |                  |                    |             |                                  |                           |                             |                  |          |          |                     |             |          | >         |
| .4     | 2      | 10119001        |                                                                                   |                      |                  | Hie name:          | My          | leets parts lis                  | st.csv                    |                             |                  |          |          |                     |             | *        |           |
| 25     | 1      | 10120002        | The "order splitter" can iden                                                     | tify                 |                  | Save as <u>t</u> y | pe: CSV     | (Comma delir                     | mited) (*.                | sv)                         |                  |          |          |                     |             | *        |           |
| 26     | 1      | 10129204        | any type of part number                                                           |                      |                  |                    | Exc         | el 97-2003 Te<br>t (Tab delimite | mplate (*.<br>ed) (*.tvt) | .xlt)                       |                  |          |          |                     |             | ^        |           |
| 27     | 1      | 10129302        | whether it he OFM or                                                              | l                    | Tools 🔻          |                    | Unic        | ode Text (*.t                    | :xt)                      |                             |                  |          |          |                     |             |          | Cancel    |
| 28     | 1      | 10129901        |                                                                                   |                      |                  |                    | XML<br>Micr | Spreadsheet<br>osoft Excel 5.    | : 2003 (*.)<br>.0/95 Wor  | (mi)<br>kbook (*.xls)       |                  |          |          |                     |             |          |           |
| 29     | 2      | 10130205        | Geographe                                                                         |                      |                  |                    | CSV         | (Comma delir                     | mited) (*.o               | :sv)                        |                  |          |          |                     |             | ~        |           |
| 30     | 1      | 10130706        |                                                                                   |                      |                  |                    |             |                                  |                           |                             |                  |          |          |                     |             |          |           |

## Step 2: Upload your .csv

#### Step 2 Upload your CSV Upload your CSV using the form at the top of this page. Your list of parts will be checked against our extensive catalogue to determine which parts we can supply. You will then have the option to download a list of parts that may be imported into Geographe's Online Store. get graphe<sup>™</sup> the engineered edge Online Store Main Website Open Look in: 🔁 Geographe Order Splitter My fleets parts list.csv C 🔊 My fleets parts list Want to know if we supply My Recent Documents parts for your fleet? B Desktop R Upload a CSV of your part numbers to find out... My Documents

My Computer

My Network

File name:

Files of type:

My fleets parts list.csv

Open as read-only

All Files

Upload

**?**×

🔽 🔇 🤌 📂 🛄 -

Choose the .csv file

Click "Open"

~

¥

Open

Cance

you have saved

Click "Choose File"

Choose File No file chosen

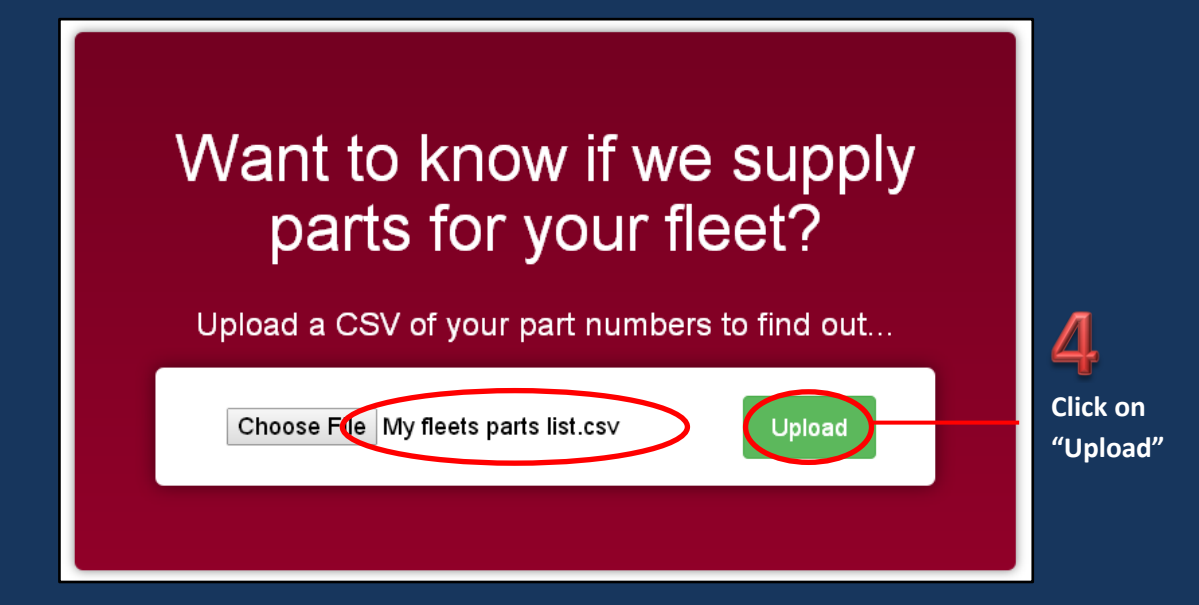

Once the .csv file is opened, you should see its name appear next to "Choose File"

# Your Results

getgraphe<sup>™</sup> the engineered edge

Main Website Online Store

Ŧ

### Congratulations!

Geographe can supply 30 out of 31 of the parts you requested.

If you would like to make an enquiry, please fill in the form at the bottom of the page.

### Your List of Parts

| Qty | Part Number | Geographe Ref | OEM | Part Description |
|-----|-------------|---------------|-----|------------------|
| 1   | 10009805    | 10009805      | ТАМ | DIAPHRAGM        |
| 1   | 10044205    | 10044205      | ТАМ | SPROCKET         |
| 1   | 10045801    | 10045801      | ТАМ | CENTRALISER JAW  |
| 1   | 10076405    | 10076405      | CAT | PLATE BEARING    |
| 1   | 10076503    | 10076503      | CAT | BRONZE BUSH      |
| 1   | 10078105    | 10078105      | CAT | BUSH             |
| 2   | 10078203    | 10078203      | CAT | BUSH             |
| з   | 10079102    | 10079102      | CAT | BUSH             |
| 1   | 10079407    | 10079407      | CAT | BUSH             |
| 4   | 10079505    | 10079505      | CAT | BUSH             |
| 1   | 10080005    | 10080005      | CAT | PIN              |

You will receive your results of what Geographe can supply from your original spreadsheet.

## **Step 3. Saving Your Results and Using Them**

## Step 3 Download Geographe Parts List

Download a list of your parts that Geographe can supply in a convenient, unique CSV file.

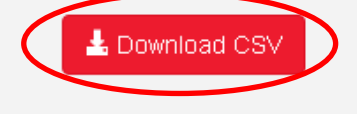

Click "download" in order to save the results

1

| <b>X</b> | <b>, 19 -</b> ( | ×  ∓        |               |            |             |              |          |                | G            | Geograph | _Parts_Li | st_184a     | ac5e8f6 | 531b0403l  | d15c09b    | eed7b10  | ) (1).csv | - Microsof                                                                                                    | t Excel |           |         |         |          |          |          |       |                               |            | - 6      | 23 |
|----------|-----------------|-------------|---------------|------------|-------------|--------------|----------|----------------|--------------|----------|-----------|-------------|---------|------------|------------|----------|-----------|----------------------------------------------------------------------------------------------------|---------|-----------|---------|---------|----------|----------|----------|-------|-------------------------------|------------|----------|----|
| Fi       | e Ho            | ne Inse     | rt Page Lay   | out F      | ormulas     | Data Revie   | w View   |                |              |          |           |             |         |            |            |          |           |                                                                                                    |         |           |         |         |          |          |          |       |                               | ۵ 🕜        | - 6      | 3  |
|          | 🛛 🔏 Cut         |             | Calibri       | * 11       | · A A       | = = =        | æ        | <b>≣</b> i Wra | ap Text      | Gene     | ral       |             | *       |            |            | Norma    | 1         | Bad                                                                                                    |         | Good      | Ne      | eutral  |          | ÷        | *        |       | $\boldsymbol{\Sigma}$ AutoSum | · A7       | A        |    |
| Pas      | 💷 🗈 Cop         | · ~         |               | 00 v       | A .         |              |          | and Ma         | roa 8: Canta |          | 0/        | <b>◆</b> ,0 | .00 Co  | unditional | Format     | Calcula  | tion      | Check C                                                                                                    | ell     | Explanato |         | out     | •        | Insert [ | Delete F | ormat | 🛃 Fill 👻                      | Sort & I   | Find &   |    |
|          | S For           | nat Painter | DIQ           | - <u>-</u> | <u></u>     |              |          | and the        | rge of cente |          | /0 /      | .00 4       | For     | rmatting * | as Table * | Concerno |           | - Children - Children |         | Explanato |         | put     | <b>-</b> | *        | *        | *     |                               | Filter + S | Select * |    |
|          | Clipboard       | Di.         | 6             | Font       | 6           | 8            | Alignme  | ent            |              | Di la    | Number    |             | Gi .    |            |            |          |           | Sty                                                                                                    | es      |           |         |         |          |          | Cells    |       | E                             | liting     |          | -  |
| _        | V32             | -           | ( J.          | *          | -           | -            | -        |                |              |          |           |             |         |            |            |          | -         | _                                                                                                    | -       |           |         | _       |          |          |          |       |                               |            |          |    |
|          | A               | B           | C             | D          | E           | F            | G        | Н              |              | 1        | K         |             | L       | M          | 1          | 4        | 0         | Р                                                                                                    | Q       | R         | S       | Т       | U        |          | V        | W     | X                             | Y          |          | Z  |
| 1        | Parts Witr      | Geograph    | le References |            |             |              |          |                |              |          |           |             |         |            |            |          |           |                                                                                                    |         |           |         |         |          |          |          |       |                               |            |          | -  |
| 3        | Import thi      | s spreadsh  | eet into vour | cart on t  | the Geogra  | ohe Online S | tore     |                |              |          |           |             |         |            |            |          |           |                                                                                                    |         |           |         |         |          |          |          |       |                               |            |          | -  |
| 4        | in port th      | s spreads.  | cernico your  | care on    | the occupie | priconnico   | tore     |                |              |          |           |             |         |            |            |          |           |                                                                                                    |         |           |         |         |          |          |          |       |                               |            |          | -  |
| 5        | Open this       | link to get | back to your  | list of pa | arts:       |              |          |                |              |          |           |             |         |            |            |          |           |                                                                                                    |         |           |         |         |          |          |          |       |                               |            |          |    |
| 6        | http://spl      | t.geograp   | he.com.au/lis | st?id=184  | 4ac5e8f631  | b0403bd15c09 | beed7b10 | ו              |              |          |           |             |         |            |            |          |           |                                                                                                    |         |           |         |         |          |          |          |       |                               |            |          |    |
| 7        |                 |             |               |            |             |              |          |                |              |          |           |             |         |            |            |          |           |                                                                                                    |         |           |         |         |          |          |          |       |                               |            |          |    |
| 8        | *****           | ******      | *******       | *****      | ******      | *****        |          | 0              | Duantit      | v G      | eogra     | nhe         | Refe    | erence     | Orio       | zinal P  | Part N    | lumber                                                                                                    | Orio    | inal Equ  | linme   | nt Mani | ifacti   | irer     | Part     | Des   | cription                      |            |          | _  |
| 9        |                 |             |               |            |             |              |          |                | 20011111     | ., .     | cogra     | price       |         |            | -          |          | un en     |                                                                                                    |         |           | anprine |         | anders   |          | -        |       |                               |            |          | -  |
| 10       | Quantity        | Geograph    | Original P Or | riginal E  | Part Descri | ption        |          |                |              | 1        |           |             | 10      | 00980      | 5          |          | 10        | 000980                                                                                                    | 5 TAN   | 1         |         |         |          |          | DIA      | PHRA  | GM                            |            |          | -  |
| 11       | 1               | 10009805    | 10009805 TA   | NVI<br>NA  | SDBOCKET    | M            |          |                |              | 1        |           |             | 10      | 04420      | 5          |          | 10        | 004420                                                                                                    | 5 TAN   | 1         |         |         |          |          | SPR      | ОСКЕ  | Т                             |            |          | -  |
| 12       | 1               | 10044203    | 10044203 TA   | M          | CENTRALIS   | FR IAW       |          |                |              | 1        |           |             | 10      | 04500      | 1          |          | 1/        | 004500                                                                                                    | 1 7.0   | 4         |         |         |          |          | CEN      | TDAI  |                               | A/         |          | -  |
| 14       | 1               | 10076405    | 10076405 C4   | T          | PLATE REAF  | RING         |          |                |              | 1        |           |             | 10      | 04560      | 1          |          | 1         | 004360                                                                                                    | TAN     | 1         |         |         |          |          | CEN      | IINAL | ISER JAI                      | NV III     |          | -  |
| 15       | 1               | 10076503    | 10076503 CA   | AT .       | BRONZE BU   | JSH          |          |                |              | 1        |           |             | 10      | 07640      | 5          |          | 10        | 007640                                                                                                    | 5 CAT   |           |         |         |          |          | PLA      | TE BE | ARING                         |            |          | -  |
| 16       | 1               | 10078105    | 10078105 CA   | T          | BUSH        |              |          |                |              | 1        |           |             | 10      | 07650      | 3          |          | 10        | 007650                                                                                                    | з сат   |           |         |         |          |          | BRC      | N7F   | BUSH                          |            |          | -  |
| 17       | 2               | 10078203    | 10078203 CA   | AT.        | BUSH        |              |          |                |              | -        |           |             |         |            | -          |          | -         |                                                                                                    |         |           |         |         |          |          |          |       |                               |            |          |    |
| 18       | 3               | 10079102    | 10079102 CA   | AT.        | BUSH        |              |          |                |              | 1        |           |             | 10      | 07810      | 5          |          | 1         | 007810                                                                                                    | 5 CAT   |           |         |         |          |          | BOS      | н     |                               |            |          |    |
| 19       | 1               | 10079407    | 10079407 CA   | AT .       | BUSH        |              |          |                |              | 2        |           |             | 10      | 07820      | 3          |          | 10        | 007820                                                                                                    | 3 CAT   |           |         |         |          |          | BUS      | н     |                               |            |          | _  |
| 20       | 4               | 10079505    | 10079505 CA   | AT .       | BUSH        |              |          |                |              | 3        |           |             | 10      | 07910      | 2          |          | 10        | 007910                                                                                                    |         |           |         |         |          |          | BUS      | н     |                               |            |          | -1 |
| 21       | 1               | 10080005    | 10080005 CA   | AT         | PIN         |              |          |                |              |          |           |             | 10      | .07.510    | ~          |          | -         | 007510                                                                                                    |         |           |         |         |          |          | 003      |       |                               |            |          | -  |
| 22       | 1               | 10080103    | 10080103 CA   | AT         | PIN         |              |          |                |              | 1        |           |             | 10      | 07940      | 7          |          | 10        | 007940                                                                                                    | 7 CAT   |           |         |         |          |          | BUS      | н     |                               |            |          | -  |
| 25       | 1               | 10080201    | 10080201 CA   | UT I       | DIN         |              |          |                |              | 4        |           |             | 10      | 07950      | 5          |          | 10        | 007950                                                                                                    | 5 CAT   |           |         |         |          |          | BUS      | н     |                               |            |          | -  |
| 25       | 1               | 10082903    | 10082903 CA   | т          | PIN         |              |          |                |              | 1        |           |             | 10      | 00000      | c .        |          | 1/        | 000000                                                                                                    | CAT     |           |         |         |          |          | DIN      |       |                               |            |          | -  |
| 26       | 1               | 10083203    | 10083203 CA   | AT .       | PIN         |              |          |                |              | 1        |           |             | 10      | 00000      | 5          |          | 1         | 008000                                                                                                    | CAI     |           |         |         |          |          | PIIN     |       |                               |            |          | -  |
| 27       | 1               | 10087202    | 10087202 KC   | M          | BUSH        |              |          |                |              | 1        |           |             | 10      | 08010      | 3          |          | 10        | 008010                                                                                                    | B CAT   |           |         |         |          |          | PIN      |       |                               |            |          |    |
| 28       | 1               | 10108008    | 10108008 CA   | AT         | BUSH        |              |          |                |              | 1        |           |             | 10      | 08020      | 1          |          | 10        | 008020                                                                                                    | L CAT   |           |         |         |          |          | PIN      |       |                               |            |          |    |
| 29       | 1               | 10108901    | 10108901 CA   | AT 1       | WASHER      |              |          |                |              | -        |           |             | 10      | 000000     | 4          |          | -         | 0000000                                                                                                    |         |           |         |         |          |          | DIN      |       |                               |            |          | _  |
| 30       | 1               | 10110202    | 10110202 CA   | AT.        | BUSH        |              |          |                |              | 1        |           |             | 10      | 08230      | 4          |          | 10        | 008230                                                                                                    | + CAT   |           |         |         |          |          | PIN      |       |                               |            |          | _  |
| 31       | 1               | 10110703    | 10110703 CA   | AT .       | PIN         |              |          |                |              |          |           |             |         |            |            |          |           |                                                                                                    |         |           |         |         |          |          |          |       |                               |            |          | -  |
| 32       | 1               | 10114201    | 10114201 CA   | AT         | PLAIN CIRC  | LIP          |          |                |              |          |           |             |         |            |            |          |           |                                                                                                    |         |           |         |         |          |          |          |       |                               |            |          | -  |
| 33       | 2               | 10119001    | 10119001 CA   | AT         | PIN         |              |          |                |              |          |           |             |         |            |            |          |           |                                                                                                    |         |           |         |         |          |          |          |       |                               |            |          | -  |
| 34       | 1               | 10120002    | 10120002 CA   | n          | DOME NUT    |              |          |                |              |          |           |             |         |            |            |          |           |                                                                                                    |         |           |         |         |          |          |          |       |                               |            |          | -  |
| 36       | 1               | 10129302    | 10129302 AT   | L.         | FLAT WASH   | IER          |          | 0              | lose i       | up of    | info      | rm          | atic    | on         |            |          |           |                                                                                                    |         |           |         |         |          |          |          |       |                               |            |          |    |
| 37       | 1               | 10129901    | 10129901 AT   | -<br>L     | BRONZE GL   | JIDE BUSH    |          |                |              | , .,     | <b>,</b>  |             |         |            |            |          |           |                                                                                                    |         |           |         |         |          |          |          |       |                               |            |          | 1  |
| 38       | 2               | 10130205    | 10130205 AT   | rL I       | SIDE BOLT   |              |          |                |              |          |           |             |         |            |            |          |           |                                                                                                    |         |           |         |         |          |          |          |       |                               |            |          | 1  |
| 39       | 1               | 10130706    | 10130706 AT   | L.         | DRIVER      |              |          |                |              |          |           |             |         |            |            |          |           |                                                                                                    |         |           |         |         |          |          |          |       |                               |            |          |    |
| 40       | 1               | 10131202    | 10131202 AT   | L          | SPLIT STOP  | RING         |          |                |              |          |           |             |         |            |            |          |           | 8.                                                                                                    |         |           |         |         |          |          |          |       |                               |            |          |    |
| 14 4     | P PI Ge         | ographe_P   | arts_List_18  | 4ac5e8t0   | 0 / 💙 /     |              |          |                |              |          |           |             |         |            | _          |          |           | U 4                                                                                                    |         |           |         |         | 11       |          | _        |       |                               |            |          | U  |

# 2

When opening the downloaded .csv, this is what you should expect to see

## **Step 4: Fill Your Shopping Cart In One Click**

### Step 4 Import the CSV into our Online Store

By importing your unique list, all of the parts Geographe can assist with will drop straight into your shopping cart. You will then be able to view the price, availability and lead time for each part. You will need a Geographe Online Store account to access this feature.

🛒 Open Geographe Online Store

Click "Open Geographe Online Store" and log into your Geographe account. If you do not have an account click on "create an account".

NB. Accounts can take up to 24 hours to approve on weekdays.

|                                                      |                                                                       | 1 Mag                                                        | Enhanced Performance                          | enquines toil free <b>1800 999 240</b> |   |
|------------------------------------------------------|-----------------------------------------------------------------------|--------------------------------------------------------------|-----------------------------------------------|----------------------------------------|---|
| Login or Crea                                        | ate an Account                                                        |                                                              |                                               |                                        |   |
| New Customers                                        |                                                                       |                                                              | Registered Customers                          |                                        |   |
| By creating an account v<br>process faster, store mu | vith our store, you will be able f<br>Itiple shipping addresses, view | o move through the checkout<br>and track your orders in your | If you have an account with us, please log in | L.                                     |   |
| account and more.                                    |                                                                       |                                                              | joe.bloggs@blogworld.com.au                   |                                        |   |
|                                                      |                                                                       |                                                              | Password *                                    |                                        | H |
|                                                      |                                                                       |                                                              |                                               | * Required Fields                      |   |
|                                                      |                                                                       |                                                              |                                               |                                        |   |
|                                                      |                                                                       |                                                              |                                               |                                        |   |
|                                                      |                                                                       |                                                              |                                               |                                        |   |

| <b>ge¢g</b> r                             | 'aphe <sup>™</sup> the                                                                                                    | online store                                                                                                    | SEARC                     | H OUR ONLINE STOR                        | E part numb                 | er, descripti                                    | on, or machin                                                 | e GO                               |  |
|-------------------------------------------|----------------------------------------------------------------------------------------------------|----------------------------------------------------------------------------------------------------|---------------------------|------------------------------------------|-----------------------------|--------------------------------------------------|---------------------------------------------------------------|------------------------------------|--|
| Mobile Fleet Parts                        | Fixed Plant                                                                                                    |                                                                                                    | E                         | nhanced Performance                      | enqu                        | uiries toll fr                                   | ee <b>1800 9</b> 9                                            | 9 240                              |  |
| Shopping                                  | l Cart                                                                                                    |                                                                                                    |                           |                                          |                             |                                                  |                                                               |                                    |  |
| Parts Controg Som                         | PRODUCT NAME PIN - 1506308EP ^Our current stock quantity (0 requirements. Please note sto                                                                                            | ) does not meet your<br>ck is on its way for this product.                                                            | GEDGRAPHE REF<br>11497190 | MOVE TO WISHLIST                         | UNIT PRICE<br>\$446.70      | QTY<br>1                                         | SUBTOTAL<br>\$446.70                                          | 61                                 |  |
| Pastrianing law                           | A Geographe representative v<br>of your 1 back order item/s (N<br>PIN - 48064940<br>* Our current stock quantity (C<br>requirements. Please note sto<br>A Geographe representative v | ) does not meet your<br>child is on its way for this product.<br>will contact you to confirm ETA                      | 11531488                  | Move                                     | \$1,325.55                  | 1                                                | \$1,325.55                                                    | <u>_</u>                           |  |
| Plate Control Sean                        | of your 1 back order item/s (M<br>PIN - 21117211152                                                                                                    | on-Fri 8am-Spin WST).                                                                                                 | 10737906                  | Move                                     | \$1,172.99                  | 1                                                | \$1,172.99                                                    | <u>.</u>                           |  |
| Phate-Gasting Taxes                       | PIN - 427N421121                                                                                                    |                                                                                                    | 11526192                  | Move                                     | \$1,811.76                  | 1                                                | \$1,811.76                                                    | 61                                 |  |
| Plate-Gating Soc                          | PIN - 5615261211                                                                                                    |                                                                                                    | 11416626                  | Move                                     | \$359.43                    | 1                                                | \$359.43                                                      | 61                                 |  |
| Parts Costing Sean                        | PIN - 21117033142                                                                                                    |                                                                                                    | 11479722                  | Move                                     | \$2,124.04                  | 1                                                | \$2,124.04                                                    | 6                                  |  |
| Plants Canalog Saves                      | PIN - 21117031150<br><sup>A</sup> Our current stock quantity (0<br>requirements. Please note sto<br>A Geographe representative sto<br>of your 1 back order item/s (N                 | ) does not meet your<br>ck is on its way for this product.<br>will contact you to confirm ETA<br>on-Fri 8am-5pm WST). | 11528984                  | Move                                     | \$1,157.41                  | 1                                                | \$1,157.41                                                    | 61                                 |  |
|                                           | PIN - 6G7082EP                                                                                                    |                                                                                                    | 11350197                  | Move                                     | \$431.26                    | 1                                                | \$431.26                                                      | 6                                  |  |
|                                           | BUSH - 427N421133EP                                                                                                    |                                                                                                    | 11524270                  | Move                                     | \$1,642.21                  | 1                                                | \$1,642.21                                                    | 61                                 |  |
| Continue Shoppin                          | 19                                                                                                    |                                                                                                    | COPY TO QUOTATIO          | CLEAR SHOPPI                             | NG CART                     | UPDATE SH                                        | IOPPING CAR                                                   | т                                  |  |
| KNOW YOUR G                               | rt Number Qty                                                                                                    | Discount Codes                                                                                                    | Ente                      | r your coupon code if yo<br>IPPLY COUPON | u have one.                 |                                                  |                                                               |                                    |  |
| ADD TO CAR<br>IMPORT CSV T<br>Choose File | TO CART                                                                                                    |                                                                                                    |                           |                                          | Grand Tot<br>Grand To<br>Pl | Subt<br>tal Excl. G<br>otal Incl. G<br>ROCEED TO | otal \$34,<br>ST \$34,44<br>ST \$3,<br>ST \$37,85<br>CHECKOUT | 446.52<br>46.52<br>444.65<br>91.17 |  |

No.

Your shopping cart is now filled.

From here you can:

- Delete unnecessary items to order
- Edit quantities
- Save your shopping cart by "updating" it
- Proceed to check out

## Step 5: Get the List of Parts That Geographe Did Not Have Catalogued

### Step 5 Download Unreferenced Parts List

Download the parts that Geographe did not have catalogued in a convenient CSV file. This can be directly imported into another shopping cart of your choice, or submitted to Geographe for us to source these parts on your behalf. If you would like Geographe to source, please complete the form below, click "submit enquiry" and we'll do the rest!

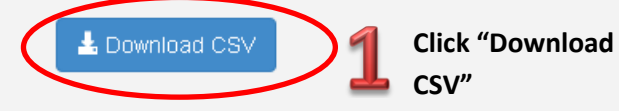

Should you products you find difficult to source that Geographe do not have catalogued, please feel free to contact us on <u>sales@geographe.com.au</u> to source them for you.